## QRG: mmWave Calibration - No Power Supply

| Introduction                   | This document is intended to guide repair technicians in performing mmWave Calibration without an ODA2CH power supply.                                                                                                    |
|--------------------------------|----------------------------------------------------------------------------------------------------|
| About<br>mmWave<br>Calibration | mmWave Calibration is performed using Daseul, and must be completed when the following<br>kinds of repair are done on 5G mmWave capable devices:<br>IMEI Rewrite (Main PBA Replacement)<br>5G mmWave Antenna Module Replacement |
|                                | Following successful calibration, Galaxy Diagnostics will test the integrity of each mmWave<br>Module; if any instances fail, the module with the failing instance must be replaced, and<br>mmWave Calibration repeated.        |
|                                | <b>Note:</b> mmWave Calibration is NOT OPTIONAL, and must be completed with these repair types on 5G mmWave capable devices.                                                                                                    |
| Hardware                       | The following equipment is required to complete mmWave Calibration without an ODA2CH                                                                                                    |

## Hardware The follo Configuration power su

The following equipment is required to complete mmWave Calibration without an ODA2CH power supply:

| Category                   | Item                                                                                                    | SVC Jig Code                                             | QTY              |
|----------------------------|----------------------------------------------------------------------------------------------------|----------------------------------------------------------|------------------|
| Shield<br>Box              | AS 3.1, 5G (mmWave) AUTO CAL Shield Box                                                                                                 | GH81-17197A                                              | 1                |
| Anyway<br>Jig and<br>Cable | <ul> <li>Anyway Jig</li> <li>Anyway Jig Adaptor</li> <li>25pin Serial Cable</li> <li>USB to Serial Cable</li> </ul>                     | GH81-12520B<br>GH81-14495A<br>GH81-17200A<br>GH81-13470Z | 1<br>1<br>1<br>1 |
| I/F Cable                  | Туре-С                                                                                                    | GH81-17202A                                              | 1                |
| Common                     | <ul> <li>Comm.Radiation JIG_Main Base</li> <li>Comm.Radiation<br/>JIG_Mounting(Variable)</li> </ul>                                     | GH81-19033A<br>GH81-19033B                               | 1<br>3           |
| Jig                        | <ul> <li>Comm.Radiation JIG_Mounting(Fixed)</li> <li>Comm.Radiation JIG_LM Unit</li> <li>PACK HOLDER)Slim Molding Pack Assy)</li> </ul> | GH81-19033C<br>GH81-19033D<br>GH81-17204A                | 2<br>1<br>1      |

Follow the instructions in the step table below to complete mmWave Calibration when an ODA2CH power supply is not available:

**Note:** mmWave RF Calibration can be performed without the use of a Power Supply; however, device battery should be charged over 50% before executing the calibration. If the state of charge is less than 50%, the calibration will not start.

© 2021 Samsung Electronics America, Inc. Samsung is a registered trademark of Samsung Electronics Co., Ltd. Other company names, product names and marks mentioned herein are the property of their respective owners and may be trademarks or registered trademarks. Screen images simulated. Appearance of phone may vary. Application sequences shortened. Revised March 16, 2021

| Step | Action                                                                                                    |
|------|----------------------------------------------------------------------------------------------------|
| 1.   | <ul> <li>Connect the serial side of the USB to Serial Cable to the serial UART port on the Anyway Jig</li> <li>Connect the USB side of the USB to Serial Cable to an open USB port on the Service PC</li> </ul>                                                                                                    |
|      | Note: Connecting the Anyway Jig to the<br>Service PC will generate a COM Port<br>for the Anyway Jig, which can be<br>found in the Windows Device<br>Manager                                                                                                    |
| 2.   | <ul> <li>Connect the Anyway Jig to the Shield Box:</li> <li>Connect one end of the 25 pin Serial<br/>Cable to the Test Pack port on the<br/>Anyway Jig</li> <li>Connect the other end of the 25 pin<br/>Serial Cable to the Anyway Jig<br/>Adapter</li> <li>Connect the 25 pin Serial Cable with<br/>the attached adapter to the port on<br/>the Shield Box door</li> </ul>                                                                                                    |
| 3.   | <ul> <li>Configure the Common Model Jig for the device model being calibrated:</li> <li>Remove the screws from the holder(s) to be moved</li> <li>Move the holder(s) to the coordinates labeled for the device model to be tested <ul> <li>Make sure that the screws are facing away from where the device will be positioned</li> <li>The upper variable holder should be secured so that the device does not move after securing the lower side variable holder</li> <li>(x, y) are the coordinates on the pegboard where the screws should be fastened</li> <li>There will be at least two points listed for each variable holder</li> </ul> </li> </ul> |
|      | The points will be listed in sets of two in the format (x, y)/(x,y)                                                                                                    |

© 2021 Samsung Electronics America, Inc.. All Rights Reserved Revised March 16, 2021

- 4. Insert the Common Model Jig into the Shield Box:
  - Pull open the Shield Box chamber and place the Common Model Jig in the center
  - Align the notches on the Common Model Jig to the pegs on the Shield Box to secure the Common Model Jig in place

- Note: Do not pull the chamber drawer all the way out; this will derail the chamber from its sliding tracks
- 5. Connect the Common Model Jig to the Shield Box using the I/F Cable:
  - Connect and secure the I/F cable to the Shield Box port located behind the chamber of the shield box
  - Slide the I/F plug into the Common Model Jig; be careful not to lift and damage the clip

Downloading, Configuring Daseul & Calibration

- There are three (3) files required to complete mmWave Calibration:
  - Daseul Launcher (.exe)
  - Calibration Runtime (.cab)
  - Model File (SM-GXX.cab)

Follow the instructions in the step table below to download the required files from SKP and configure Daseul:

Step Action

1. Log in to G-SPN, and click on **Knowledge** from the top menu bar

 $\odot$  2021 Samsung Electronics America, Inc.. All Rights Reserved Revised March 16, 2021

| 2. | Type the device model number in the <b>Model</b><br>Code search field, and click on Search                                                                                                    | Search Results                                                                                  |
|----|----------------------------------------------------------------------------------------------------|-------------------------------------------------------------------------------------------------|
|    |                                                                                                    | Model Code 🗸 SM-G977U                                                                           |
| 3. | Scroll the scroll bar left until you reach the <b>Comp</b><br><b>Software</b> column, and click on the hyperlinked nu<br>the Compliance Software column                                                                                                    | Under in Compliance<br>Software                                                                 |
| 4. | Select the file to download and click <b>Download S</b><br>Service PC                                                                                                    | elected to download the .zip file to the                                                        |
| 5  | Extract the zip file contents into a folder that wil                                                                                                    | l contain all three files                                                                       |
| 6. | Navigate to and open the folder<br>containing the extracted files, then<br>the Daseul Launcher<br>• With all of the files in the<br>folder. Daseul Launcher                                                                                                    | uncher Ver 30.30 ×<br>Status ><br>Seasng Status<br>tart Normal Mode ::: Complete Iaunch<br>same |
|    | <ul> <li>Should automatically load<br/>MMW_Calibration file</li> <li>Check the box next to<br/>Calibration</li> <li>Click Extract &amp; Run</li> <li>Solution</li> <li>Solution</li> <li>S</li></ul> | the DASEUL_Runtime_Ver_3.1.426.0.CA8                                                            |

© 2021 Samsung Electronics America, Inc.. All Rights Reserved Revised March 16, 2021

- 7. Once the extraction process is completed, the **Select Sequence Files & Login** window will appear:
  - Click and check off CAL
  - Click the ... button next to the CAL dropdown
  - Navigate to and select the Model File, then click **Open**
  - Click **Start** in the bottom right corner of the window

| CAL.<br>CAL2vd Open X<br>PRAL<br>FRAL<br>FRA | Select Seque<br>Select sequence file & the<br>Depley Part: CIDISTDAREA<br>9900.<br>900.<br>900.<br>900.<br>900.                                                                                                    | ence Files & Login<br>resolution. Change the permission. Join, etc                                                                                                    |
|----------------------------------------------------------------------------------------------------|----------------------------------------------------------------------------------------------------|----------------------------------------------------------------------------------------------------|
| Common,Files     Common,Files     C                                                                                                    | CALING<br>CALING<br>CALING<br>CALING<br>Pask<br>Pask | SM-G377U JMMW_CALIBRATION_Ver_3.14         Image: Common Siles           SM-G377U JMMW_CALIBRATION_Ver_3.14         Image: Common Siles           Common Siles         61/2019 4:59 PM           SM-G977U JMMW_CALIBRATION_Ver_3.142.1         4/29/2019 5:57 PM           Select Sequence Files & Login         Select Sequence files & the resolution. Change the permission. join, etc           Select Sequence files & the resolution. Change the permission. join, etc         Select Sequence files & the resolution. Change the permission. join, etc           Select Sequence files & the resolution. Change the permission. join, etc         Image: Common Select           Select Sequence files & the resolution. Change the permission. join, etc         Image: Common Select           Select Sequence files & the resolution. Change the permission. join, etc         Image: Common Select           Select Sequence files & the resolution. Change the permission. join, etc         Image: Common Select           Select Sequence files & the resolution. Change the permission. join, etc         Image: Common Select           Select Sequence files & the resolution. Change the permission. join, etc         Image: Common Select           Select Sequence files & the resolution. Change the permission. join, etc         Image: Common Select           Select Sequence files & the resolution. Change the permission. join, etc         Image: Common Select           Select Sequence files & the resolution. Change the permission. join, etc |

- 8. The **Set System Configuration** dialog window will open:
  - In the **Test Process** section, select **Calibration**
  - Select Operation Condition and ensure Prevent Process Secession (NV) is unchecked; click OK
  - Click Hardware Config to continue

|                                   | Max. Re-Test on Fail                                                                                            | Trouble Shoot Mode(1P Cell)  Prevent Process Secession(1P Cell)         |
|-----------------------------------|----------------------------------------------------------------------------------------------------|-------------------------------------------------------------------------|
| S Set                             | Consecutive Test Fail Alarm<br>Fire this alarm<br>When 3 consecutive tests FA<br>After processing at least 5 ph | One Fail Block Use One Fail Block Use Che Fail Block Use Fail Block Add |
| Test Process [Process] [M. SMD DL | aster] Test Fail Alarm<br>Fire this alarm                                                                       |                                                                         |
| SMD F/T                           | When fail rate exceeds         20.0         %           After processing at least         10         ph         | Prevent Process Secession(NV) Prevent Count F                           |
| Final Auto                        | Power Supply Voltage Check Num of Count(Voltage) 20                                                             | Cable Type KJ Flat Cable  Cell Signal L Confi Measured Cable Loss       |
| IMEI Write                        | Lower Spec(+) 0.300000<br>Upper Spec(+) 0.300000                                                                | V Check Cable Loss                                                      |
| MDL Rework                        | Num of Count(Current) 10<br>Lower Spec(+) 3.000000                                                              | mA Soft Power Off (IMEI)                                                |
| STA Check                         | Test Mode : 110                                                                                                 | Save ALL TOK Cancel                                                     |
| GPS T                             | IMEI<br>Use RFSM                                                                                                | SubpartsLife Settin                                                     |
| Power Off-On before<br>Bluetooth  | WLAN Use Second PC<br>Save ODS<br>Marge Felice Cal                                                              | Operation RUN<br>Condition SeeLog                                       |

 $\odot$  2021 Samsung Electronics America, Inc.. All Rights Reserved Revised March 16, 2021

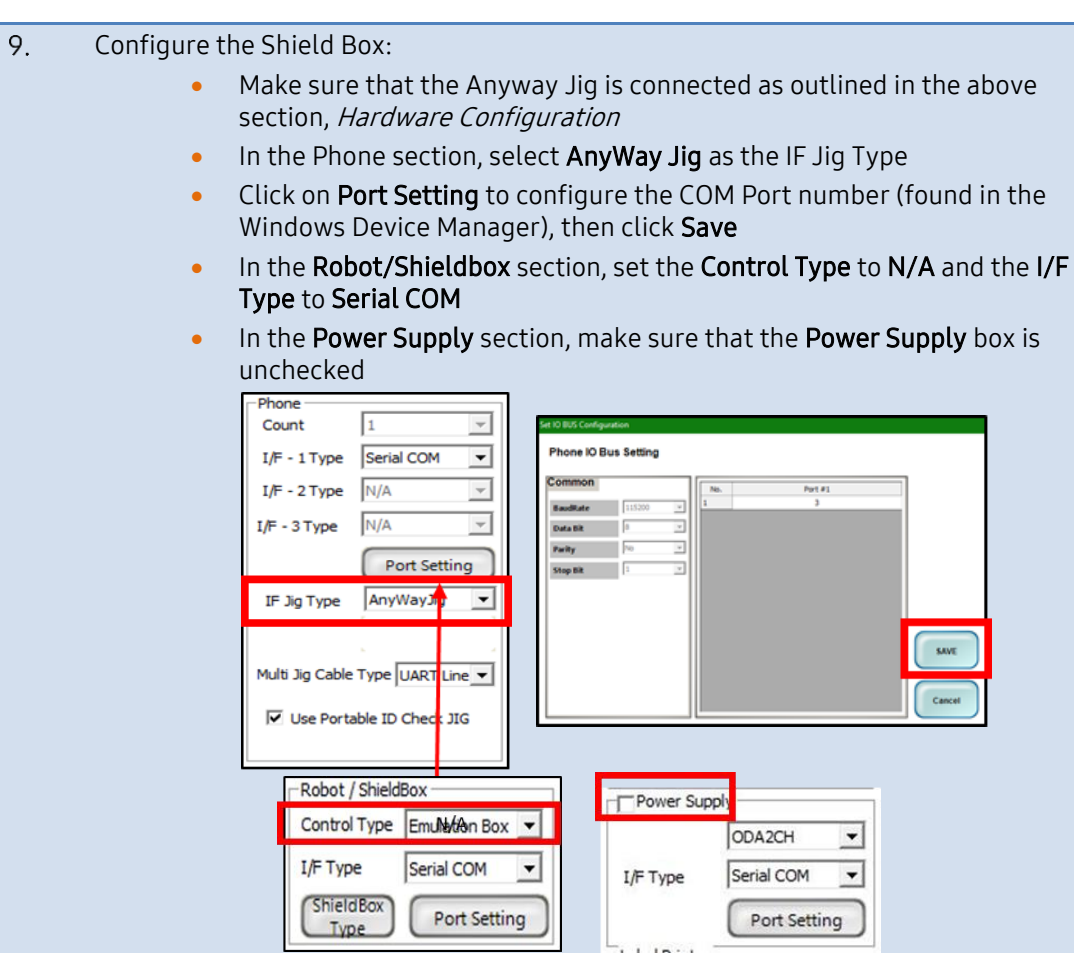

- 10. Congifure DBMS and Save:
  - In the Server section, select Home(GUMI)
  - In the Type section, select N/A
  - Click **SAVE** to save the hardware configuration

| Phone                          | MSTS Sharing Controller     | DBMS                  | PBA F/T               |
|--------------------------------|-----------------------------|-----------------------|-----------------------|
| Count 1                        | Count 0                     | Server HOME(GUMI) 💌   | Function<br>Test IIo  |
| I/F - 1 Type Serial COM        |                             | Type N/A 💌            | NI-DAQ                |
| I/F - 2 Type N/A               | V I/F Type Secial COM       | Barcode Reader        | Power                 |
|                                |                             | Type N/A 🔻            | Detector Port Setting |
| I/F - 3 Type N/A               | Terminal Port Setting       | I/F Type Serial COM 👻 | HDMI Type             |
| I/F - 4 Type N/A               | V Cartalian Day Day Cathlee | Port Setting          | HDMI JIG              |
| Port Setting                   |                             | -ICTA ShieldBox       | SMD F/T               |
| TT No Trans Anuthau To         | Robot / ShieldBox           | LE Tune Serial COM    | Type N/A 👻            |
| te jig type (wityway.jg        | Control Type N/A            | the type of the cost  | B'd Address 5         |
|                                | I/F Type Serial COM 💌       | Port Setting          | Port Setting          |
| Aulti Jig Cable Type UART Line | ShieldBox                   | MES PN Sender         |                       |
| -                              | Type Port Setting           | Type N/A 👻            | AP(2.46) 5510         |
| ✓ Use Portable ID Check JIG    | Power Supply                | Port Setting          | AP(5G) SSID           |
|                                | ODA2CH 💌                    |                       | GPS Generator         |
| MSTS                           | I/F Type Serial COM 💌       | Barometer             | -WI AN                |
| Count 0                        |                             |                       | Count 0 •             |
| I/F Type GPIB                  | Port Setting                | Port Setting          | LE Time Serial COM    |
| Port Setting                   | g Label Printer             | Power Amp             | I/P Type  Senarcont   |
| JWB                            | Control Type None           | Count 0 💌             | Port Setting          |
| Count 0                        | ▼ I/F Type Serial COM ▼     | I/F Type Serial COM 💌 |                       |
| I/F Type Serial COM            | DUT Start - Out Cution      |                       |                       |

 $\ensuremath{\textcircled{\sc 0}}$  2021 Samsung Electronics America, Inc.. All Rights Reserved Revised March 16, 2021

## SAMSUNG Care

- 11. Once hardware has been configured, you will return to the Set System Configuration window:
  - To save your settings and proceed to Daesul, click **OK**
  - You may encounter a MSTS pop-up notification upon clicking OK; disregard this notification and proceed to launching Daseul

| Set Sy<br>Set System Co                                                                                                    |                                                                                                    | n                                                                                                    |                                                                                                    |
|----------------------------------------------------------------------------------------------------|----------------------------------------------------------------------------------------------------|----------------------------------------------------------------------------------------------------|----------------------------------------------------------------------------------------------------|
| Test Process         [Master] [Slave           [Process]         [Master] [Slave           SMD DL         □           SMD F/T         □           PBA F/T         □           Calibration         ♥           Calibration 2ND         □           Final Auto         □           Final Auto         □           Final Auto         □           IMEI Write         □           IMEI Check         □           MDL +2nd Check         □           IMEI Read         □           STA Write         □           STA Reset         □           WLAN         □ | Test Condition<br>SMD FT<br>Test Mode : SMD_Function ¥<br>Calibration<br>Real CAL Cycle: on every<br>20 ✔ default CALs<br>Calibration Mode : FDT ↓<br>CAL2nd Mode : FDT ↓<br>CAL2nd Mode : FDT ↓<br>Final<br>Supply RF Signal by Conduction ¥<br>Reset Loss Correction Count<br>Test Mode : Signaling ¥<br>WLAN<br>Test Mode : WLan ¥ | System Config.<br>Language English<br>Line Name LINE(temp)<br>Line Type Block Cell<br>NP Cell Smart Cloud Cell<br># of Phone 1<br>Start Number<br>of UI 1<br>Start Number 1<br>IP Address 172.31.98.37<br>SKD Mode MultiSharing(CMWS)<br>Developer Mode Advanced Separating(ADS) SubpartsLife | Model<br>Informatio<br>Hardware<br>Config.<br>Signal Los<br>Config.<br>MSTS<br>Calibratio<br>Setting |
| r Off-On before WLAN                                                                                                    | Test Mode : WLan V<br>IMET<br>Use RFSM C<br>Use Second PC S<br>Save ODS Merge Felica Cal C<br>OQC Reset C                                                                                                    | SubpartsLife  Operation Condition Operation Condition RUN SeeLog                                                                                                    | Setting<br>End Band<br>Engine Free<br>OK                                                             |

- 12. Configure Daseul:
  - Click on the **Test Item** option within Daseul, and then select the **SVC Opt.** (only SVC PBA) option in red font
  - Save and close your settings by selecting the left **??** option below the **CAL Test Option** settings window

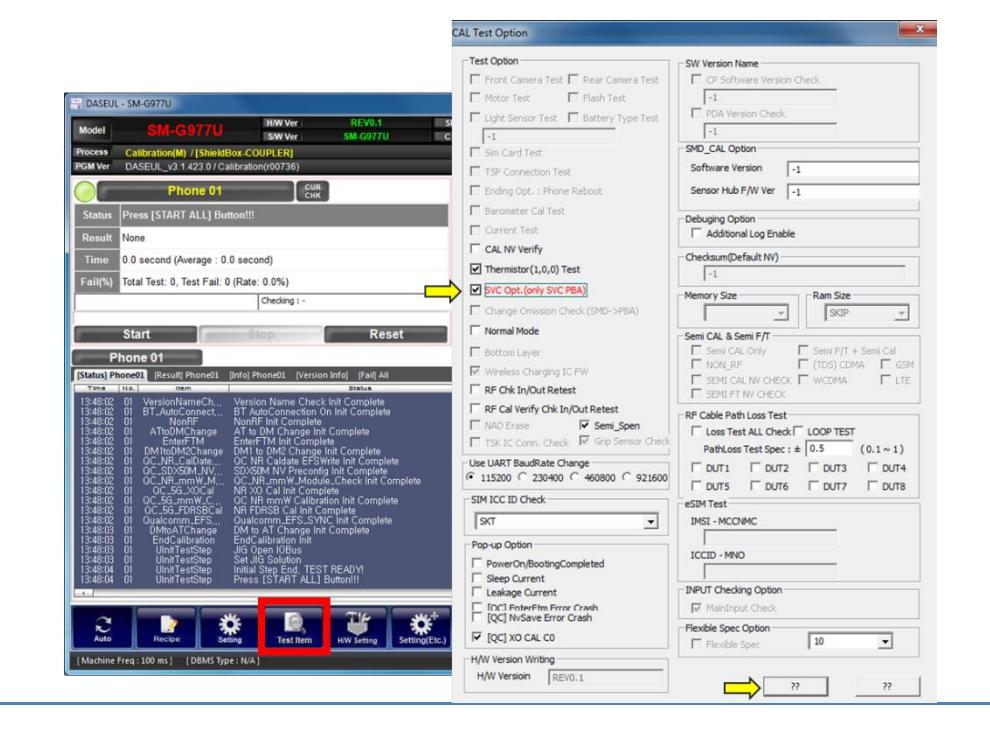

© 2021 Samsung Electronics America, Inc.. All Rights Reserved Revised March 16, 2021

13.

Select Start :
Place the powered off device in the Common Model Jig and connect it to the IF Port
Hold the Power Key to turn the device on

- Close the chamber while the device is booting up, making sure that the Shield Box is closed and locked by pulling **down** on the handle
- **Note:** If the calibration fails, do not stop the tool; allow Daseul to retest, then power the device off, reconnect it to the IF Port, hold the Power Key to turn the device on and close the chamber again while the device is booting up
- 14. When calibration completes successfully, Daseul will display **<Test Pass>** in the **Result** section

| PGMV                                                        | er DASEU                                                                                                    | tion(M) / [ShieldBox-AN<br>L v3 1 421 0 / Calibratio                                                                                                    | TENNA]<br>n(r00734 KR | 190424)         |                                                                      |                                                                                                    |                                                              |                                                                                                    |  |               |
|-------------------------------------------------------------|----------------------------------------------------------------------------------------------------|----------------------------------------------------------------------------------------------------|-----------------------|-----------------|----------------------------------------------------------------------|----------------------------------------------------------------------------------------------------|--------------------------------------------------------------|----------------------------------------------------------------------------------------------------|--|---------------|
|                                                             |                                                                                                    |                                                                                                    | Phone                 | 01              |                                                                      |                                                                                                    |                                                              | CUR CHK                                                                                                    |  |               |
|                                                             | Status                                                                                                    | Wait Test Start Sig                                                                                                    | nal                   |                 |                                                                      |                                                                                                    |                                                              |                                                                                                    |  |               |
|                                                             | Result                                                                                                    | <test pass=""></test>                                                                                                    |                       |                 |                                                                      |                                                                                                    |                                                              |                                                                                                    |  |               |
|                                                             | Time                                                                                                    | 201.6 second (Avera                                                                                                    | ge : 201.9 se         | cond)           |                                                                      |                                                                                                    |                                                              |                                                                                                    |  |               |
|                                                             | Fail(%)                                                                                                    | Total Test: 1, Test Fa                                                                                                    | ail: 0 (Rate: 0.      | 0%)             |                                                                      |                                                                                                    |                                                              |                                                                                                    |  |               |
| U/N :                                                       |                                                                                                    |                                                                                                    |                       |                 |                                                                      |                                                                                                    | 2DBCR : NONE                                                 |                                                                                                    |  |               |
| NR_F<br>NR_F<br>NR_F<br>EFS 10<br>DM ter<br>After<br>Soft F | DRSB_Cal_1<br>DRSB_Cal_1<br>DRSB_Cal_1<br>DRSB_Cal_1<br>DRSB_Cal_1<br>Sync<br>o AT Change<br>AVE CAL_EN<br>P Write Delay<br>AL RESULT [<br>ge Phone Ba<br>Power Off | Tata Inter<br>2004Hz FreqBin3<br>2004Hz FreqBin3<br>2004Hz FreqBin3<br>2004Hz FreqBin5<br>2004Hz FreqBin5<br>200 | Type - N/A)           | Minister (2000) | Low<br>1<br>1<br>1<br>1<br>1<br>1<br>1<br>1<br>1<br>1<br>1<br>1<br>1 | High<br>1<br>1<br>1<br>1<br>1<br>1<br>1<br>1<br>1<br>1<br>1<br>1<br>1<br>1<br>1<br>1<br>1<br>1<br>1 | PASS<br>PASS<br>PASS<br>PASS<br>PASS<br>PASS<br>PASS<br>PASS | Ban<br>189, 891<br>191, 297<br>192, 2703<br>194, 062<br>195, 559<br>199, 406<br>199, 516<br>200, 516<br>200, 516<br>200, 516<br>200, 516<br>200, 516<br>201, 625 |  | Start         |
| 5                                                           | 2                                                                                                    |                                                                                                    | R                     | -7              |                                                                      | ¢                                                                                                   | ¢                                                            | 0                                                                                                    |  | Stop<br>Pause |

**Troubleshooting** If the tool fails, Daseul will display **Alarm !!!** in the **Result** field; a pop up window will provide details of the failure:

| Error                              | Troubleshooting Steps         |
|------------------------------------|-------------------------------|
| Tool failing for "Booting          | 1. Check Anyway Jig COM Port  |
| Completed Msg Error"               | Mapping/Settings              |
| Tool failing for "StartCalibration | 1. Ensure the device does not |
| Fail to Read Test Items All"       | have Screen Lock turned on    |
| Tool failing for "Erase Fail       | 1. Click Abort on the Alarm   |
| History"                           | Screen and let the tool reset |

It is important to make sure that the Fail History is erased manually when a failure occurs; double click on the failure line to view the Alarm Detail, and click the Abort button to clear the failure history. **DO NOT** click Retry, as this will only cause the tool to fail again.

| del       SM-G977U       HW Ver<br>SW Ver       REV0.1<br>SW Ver       SK0       SM-G977U       DB Serv HOME(GUM) Cell Type<br>Bayer       ALL       PE NO.         Cess       Calibration(M)         Mer       DASEUL_v3.1.444.0.7 Calibration(00753)         Image: Dutt       Alarm Detail Infomation         Message       Dutt         Inter Test Mode Error       TestMan         Inter Test Mode Error       TestManager_1         Severity: Fatal       Enter Test Mode Error         Time: 2019-09-10       File: ustantcalibration.cpp       3116         Function: UStantCalibration       Image: Dutt D       Time         Unit Log       Image: Dutt D       Time       Severity       Log Message         Unit Log       DUT D       Time       Severity       Unit MarmestStep Enter Action         Unit Log       Image: Dutt D       Time       Severity       Unit Statis2.009       (1-Error)       UStantCalibration Leave Action         Image: Dutt D       Time       Severity       Unit Statis2.009       (1-Error)       UStantCalibration Leave Action         Image: Dutt D       Time       Severity       Unit Statis2.009       (1-Error)       UNit Log         Image: Dutt D       Time       Severity       Unit Statis2.009                                                                                                    |           |
|----------------------------------------------------------------------------------------------------|-----------|
| Cellbration(M)       DASEUL_v3.1444.07/Calibration(00758)         Message       OUT         Message       OUT         Inter Test Mode Error       TestMan         Unit:       TestManager_1       Severity:       Falal         Enter Test Mode Error       Trest Mode Error       Time:       2019-09-10         Time:       2019-09-10       File:       ustartCalibration.cpp       3116       Function:       UStartCalibration         Unit:       Test Mode Error       Time:       2019-09-10       File:       ustartCalibration.cpp       3116       Function:       UStartCalibration         Unit:       Time:       2019-09-10       File:       UstartCalibration Lawe Action         Unit:       Time:       2019-09-10       File:       UstartCalibration Lawe Action         Unit:       1       1454552.090       [1-Error]       UStartCalibration Lawe Action         2       1       1544512.02       [1-Error]       UstartCalibration Lawe Action         3       1       154542.02       [1-Error]       30 00 Do A       0         3       1       154542.02       [1-Error]       30 00 Do A       0       0         1       1 <th1< th="">       1       1       1<th>Block Ce</th></th1<>                                                                                                    | Block Ce  |
| Mersage       Dut         Message       Dut         InterTest Mode Error       TestMan         Unit:       TestManager_1         Severity:       Fatal         EnterTest Mode Error       Time:         11:545:52.09       File:         Unit Log       Unit Log         Unit Log       Unit Log         Unit Log       Time:         11:545:52.09       File:         Unit Log       Unit Log         Unit Log       Unit Log         Unit Log       Unit Log         Unit Log       1:545:52.099         11:545:52.099       File:reror         Unit Log       Unit Log         Unit Log       1:545:42.009         11:545:42.009       File:reror         11:545:42:009       File:reror         11:545:42:009       File:reror         11:545:42:009       File:reror         11:545:42:009       File:reror         11:545:42:009       File:reror         11:545:42:009       File:reror         11:545:42:009       File:reror         11:545:42:009       File:reror         11:545:42:009       File:reror         11:545:42:009       File:reror                                                                                                    |           |
| Message         Message         UT         Liter Test Mare         Common       Test Item:       Erase FAIL HISTRO         Unit:       Test Mare       Common       Test Item:       Erase FAIL HISTRO         Unit:       Test Mode Error         Time:       2019-09-10       Time:       UstantCalibration         UNIT ID       Time:       UstantCalibration         UNIT ID       Time:       UstantCalibration         USTANDE       USTANDE       USTANDE         UNIT ID       Time:       UstantCalibration         USTANDE       USTANDE       USTANDE         UNIT ID       Time:       UstantCalibration         UNIT ID       Time:       UstantCalibration         UNIT ID       Time:       UstantCalibration         UNIT ID       Time:       Ustant Calibration         UNIT I                                                                                                    |           |
| Message       DUT         Inter Test Mode Error       TestMars         Name :       Common         TestManager_1       Severity :         Fatal       Enter Test Mode Error         Time :       2019-09-10<br>15:45:52:09       File :       ustartcalibration.cpp         Unit :       TestManager_1       Severity :       Fatal         Enter Test Mode Error       Time :       2019-09-10<br>15:45:52:09       File :       ustartcalibration.cpp         Unit Log       Time :       2019-09-10<br>15:45:52:09       File :       ustartcalibration Lave Action         Unit Log       1       15:45:52:09       I-Errori       UAlamterStep Enter Action         2       1       15:45:52:09       I-Errori       US Data Received         3       1       15:45:42:02       I-Errori       No Data Received         4       1       15:45:42:02       I-Errori       Mo Data Received         5       1       15:45:42:08       I-Errori       Mo Data Received         6       1       15:45:42:08       I-Errori       Mo Data Received         3       1       15:45:42:08       I-Errori       10:00 DA       00         6       1       15:45:42:08       I-Errori       <                                                                                                    |           |
| Inter Test Mode Error         TestMan           Name :         Common         Test Item :         Erase FAIL HISTRO           Unit :         TestManager_1         Severity :         Fatal           Enter Test Mode Error         Time :         2019-09-10         File :         ustartcalibration.cpp         3116         Function :         UStartCalibration ion           Unit :         Time :         2019-09-10         File :         ustartcalibration.cpp         3116         Function :         UStartCalibration ion           Unit Log         Unit Log         Unit Log         UstartCalibration Leave Action         1         15:45:52.090         (1-Error)         UstartCalibration Leave Action           2         1         15:45:52.090         (1-Error)         No Data Received         0         0         0           3         1         15:45:20.09         (1-Error)         No Data Received         0         0         0         0         0         0         0         0         0         0         0         0         0         0         0         0         0         0         0         0         0         0         0         0         0         0         0         0         0         0         0 </td <td></td>                                                                                                    |           |
| Unit:         TestManager_1         Severity:         Fatal           Enter Test Mode Error         Time:         2019-09-10         File:         ustartcalibration.cpp         3116         Function:         UStartCalibratic           Unit:         0         15:45:52.09         File:         ustartcalibration.cpp         3116         Function:         UStartCalibratic           Unit Log         0         1         15:45:20.90         [1-Error]         UAlarnTestStep Enter Action           2         1         15:45:20.90         [1-Error]         UStartCalibration Leave Action           3         1         15:45:20.90         [1-Error]         No Data Received           4         1         15:45:42.102         [1-Error]         No Data Received           4         1         15:45:42.102         [1-Error]         30 0D 0A         0           5         1         15:45:42.102         [1-Error]         30 0D 0A         0           6         1         15:45:42.009         [1-Error]         30 0D 0A         0           9         1         15:45:42.009         [1-Error]         30 0D 0A         0           9         1         15:45:42.009         [1-Error]         10:42:84:61:49:40:43:49:35:43:103:0                                                                                                    | Y         |
| Unit:         TestManager_1         Severity:         Fatal           Enter Test Mode Error         Time:         2019-09-10         File:         ustartcalibration.cpp         3116         Function:         UStartCalibratic           Image:         2019-09-10         File:         ustartcalibration.cpp         3116         Function:         UStartCalibratic           Image:         2019-09-10         File:         ustartcalibration.cpp         3116         Function:         UStartCalibratic           Image:         2019-09-10         Time         Severity         Log Message         Image:         Image:         Image                                                                                                    |           |
| Enter Test Mode Error           Time:         2019-09-10<br>15:45:52.09         File:         ustartCalibration.cpp         3116         Function:         UStartCalibration<br>ion           Unit Log         Image: Severity         Log Message         Image: Severity         Log Message           Unit Log         Image: Severity         Log Message         Image: Severity         UatarnTestStep Enter Action           2         1         15:45:52.090         [1-Error]         UStartCalibration Leave Action           3         1         15:45:52.090         [1-Error]         No Data Received           4         1         15:45:42:102         [1-Error]         No Data Received           4         1         15:45:42:102         [1-Error]         30 0D 0A         0           5         1         15:45:42:102         [1-Error]         30 0D 0A         0           5         1         15:45:42:089         [1-Error]         30 0D 0A         0           6         1         15:45:42:089         [1-Error]         30 0D 0A         0           9         1         15:45:42:089         [1-Error]         30 0D 0A         0           9         1         15:45:42:089         [1-Error]         [COM 22] Clear: PURGE_TXABORT                                                                                                    |           |
| Unit Log         Time:         2019-09-10<br>15:45:52.09         File:         ustartCalibration.cpp         3116         Function:         UStartCalibration<br>ion           Unit Log         Image: Comparison of the start of the start of th                                                                                            |           |
| Time:         2019-09-10<br>15:45:52.09         File:         ustartcalibration.cpp         3116         Function:         UStartCalibration<br>Ion           Unit Log         Initiation         Initiation         Initiatiation         Initiation <t< td=""><td></td></t<>                                                                                                    |           |
| Initia         15:45:52.09         File         Districtant/rationcepp         Origon         Initia         Ion           Unit Log         Initia         1         15:45:52.09         [1-Error]         UAlarmTestStep Enter Action           I         1         15:45:52.09         [1-Error]         UAlarmTestStep Enter Action           I         1         15:45:52.09         [1-Error]         UStartCalibration Leave Action           I         1         15:45:52.09         [1-Error]         No Data Received           I         1         15:45:20.09         [1-Error]         No Data Received           I         1         15:45:20.09         [1-Error]         No Data Received           I         1         15:45:42.09         [1-Error]         IS 44:49:40:48:49:35:43:103           I         15:45:42.09         [1-Error]         IS 44:49:40:48:49:35:43:103         IS           I         15:45:42.09         [1-Error]         30:00:0A         0         IS           I         15:45:42:09         [1-Error]         IS 42:84:64:14:94:C4:84:95:34:34:03         IS         IS 42:84:64:14:94:C4:84:95:34:04:03           I         15:45:42:09         [1-Error]         [COM 22] Write [19]Byte Success         IS 41:45:42:09         IC:0M 22] Write [19                                                                                                    | on::PollA |
| Unit Log           No.         DUT ID         Time         Severity         Log Message           1         15:45:52.090         [1-Error]         UAlarmTestStep Enter Action           2         1         15:45:52.090         [1-Error]         UStartCalibration Leave Action           3         1         15:45:52.090         [1-Error]         No Data Received           4         1         15:45:42.102         [1-Error]         No Data Received           4         1         15:45:42.102         [1-Error]         30 0D 0A         0           5         1         15:45:42.102         [1-Error]         30 0D 0A         0           5         1         15:45:42.099         [1-Error]         30 0D 0A         0           6         1         15:45:42.099         [1-Error]         30 0D 0A         0           9         1         15:45:42.099         [1-Error]         30 0D 0A         0           9         1         15:45:42.099         [1-Error]         10 0D A         0           9         1         15:45:42.099         [1-Error]         [COM 22] Write [19]Byte Success           10         1         15:45:42.099         [1-Error]         [COM 22] Clear: PURGE_TXABO                                                                                                    |           |
| Unit Log           No.         DUT ID         Time         Severity         Log Message           1         1         15:45:52.090         [1-Error]         UAlarmTestStep Enter Action           2         1         15:45:52.090         [1-Error]         UStantCalibration Leave Action           3         1         15:45:20.090         [1-Error]         No Data Received           4         1         15:45:42:102         [1-Error]         No Data Received           4         1         15:45:42:102         [1-Error]         30:00 OA         0           5         1         15:45:42:102         [1-Error]         30:00 OA         0           5         1         15:45:42:102         [1-Error]         [COM 22] Read Success : [19] Byte R           7         1         15:45:42:089         [1-Error]         30:00 OA         0           8         1         15:45:42:089         [1-Error]         30:00 OA         0           9         1         15:45:42:089         [1-Error]         [COM 22] Clear: PURGE_TXABORT   P           10         1         15:45:42:089         [1-Error]         [COM 22] Clear: PURGE_TXABORT   P            ************************************                                                                                                    |           |
| Unit Log         Log Message           1         15:45:52.090         [1-Error]         UAlamTestStep Enter Action           2         1         15:45:52.090         [1-Error]         UStartCalibration Leave Action           3         1         15:45:52.090         [1-Error]         No Data Received           4         1         15:45:42:102         [1-Error]         No Data Received           4         1         15:45:42:102         [1-Error]         30 0D 0A         0           5         1         15:45:42:102         [1-Error]         30 0D 0A         0           6         1         15:45:42:102         [1-Error]         30 0D 0A         0           6         1         15:45:42:08         [1-Error]         30 0D 0A         0           9         1         15:45:42:08         [1-Error]         30 0D 0A         0           9         1         15:45:42:08         [1-Error]         30 0D 0A         0           9         1         15:45:42:08         [1-Error]         [COM 22] Write [19]Byte Success           10         1         15:45:42:08         [1-Error]         [COM 22] Clear : PURGE_TXABORT [P            *         *         * <td< td=""><td></td></td<>                                                                                                    |           |
| Unit Log         Severity         Log Message           1         15/45/52.090         [1-Error]         UAlarmTestStep Enter Action           2         1         15/45/52.090         [1-Error]         UStartCalibration Leave Action           3         1         15/45/52.099         [1-Error]         UStartCalibration Leave Action           3         1         15/45/52.099         [1-Error]         No Data Received           4         1         15/45/22.099         [1-Error]         30 0D 0A         00           5         1         15/45/22.029         [1-Error]         41 54 28 46 41 49 42 48 49 53 54 3D 30         15           6         1         15/45/42.029         [1-Error]         30 0D 0A         00           8         1         15/45/42.089         [1-Error]         30 0D 0A         00           9         1         15/45/42.089         [1-Error]         15 42 84 64 149 42 48 49 53 54 3D 30         16           1         15/45/42.089         [1-Error]         [COM 22] Write [19]8/9K 840ccess         10         1         15/45/42.089         [1-Error]         [COM 22] Clear : PURGE_TXABORT   P           4         *         1         15/45/42.089         [1-Error]         [COM 22] Clear : PURGE_TXABORT   P                                                                                                    |           |
| No.         DUT ID         Time         Severity         Log Message           1         15:45:52.090         [1-Error]         UAlarmTestStep Enter Action           2         1         15:45:52.090         [1-Error]         UstartCalibration Leave Action           3         1         15:45:20.090         [1-Error]         UstartCalibration Leave Action           3         1         15:45:20.090         [1-Error]         No Data Received           4         1         15:45:42.02         [1-Error]         No Data Received           4         1         15:45:42.02         [1-Error]         30:00 DA         0           5         1         15:45:42.02         [1-Error]         30:00 DA         0           6         1         15:45:42.09         [1-Error]         30:00 DA         0           8         1         15:45:42.09         [1-Error]         30:00 DA         0           9         1         15:45:42.09         [1-Error]         41:54:28:46:41:49:4C:48:49:53:54:3D:30           9         1         15:45:42:089         [1-Error]         [COM 22] Write [19]Byte Success           10         1         15:45:42:089         [1-Error]         [COM 22] Clear: PURGE_TXABORT [P                                                                                                    |           |
| I         15:45:52.090         (I-Error)         UAlarmTestStep Enter Action           2         1         15:45:52.090         (I-Error)         UStartCalibration Leave Action           3         1         15:45:52.090         (I-Error)         No Data Received           4         1         15:45:42:102         (I-Error)         No Data Received           4         1         15:45:42:102         (I-Error)         30 0D 0A         C           5         1         15:45:42:102         (I-Error)         30 0D 0A         C           6         1         15:45:42:102         (I-Error)         30 0D 0A         C           7         1         15:45:42:089         (I-Error)         30 0D 0A         C           8         1         15:45:42:089         (I-Error)         30 0D 0A         C           8         1         15:45:42:089         (I-Error)         30 0D 0A         C           9         1         15:45:42:089         (I-Error)         (COM 22) Write [19]Byte Success           10         1         15:45:42:089         (I-Error)         (COM 22) Clear: PURGE_TXABORT   P            ************************************                                                                                                    | /         |
| 2         1         15:45:52.090         [1-Error]         UStartCalibration Leave Action           3         1         15:45:52.099         [1-Error]         No Data Received           4         1         15:45:42:092         [1-Error]         30 0D 0A         C           5         1         15:45:42:102         [1-Error]         30 0D 0A         C           5         1         15:45:42:102         [1-Error]         30 0D 0A         C           5         1         15:45:42:102         [1-Error]         30 0D 0A         C           5         1         15:45:42:002         [1-Error]         GOM 22] Read Success : [19] Byte R           7         1         15:45:42:089         [1-Error]         30 0D 0A         O           9         1         15:45:42:089         [1-Error]         GOM 22] Write [19]Byte Success         I           9         1         15:45:42:089         [1-Error]         [COM 22] Write [19]Byte Success         I           10         1         15:45:42:089         [1-Error]         [COM 22] Clear : PURGE_TXABORT   P            *         *         *         *         *         *           10         1         15:45:42:089         [1                                                                                                    |           |
| 8         1         15:45:52.09         [1-Error]         No Data Received           4         1         15:45:42.102         [1-Error]         30 0D 0A         (0)           5         1         15:45:42.102         [1-Error]         41 54:28 46 41 49 4C 48 49 53 54 3D 30         (6)           5         1         15:45:42.09         [1-Error]         (COM 22) Read Success : [19] Byte R           7         1         15:45:42.09         [1-Error]         30 0D 0A         (0)           8         1         15:45:42.09         [1-Error]         30 0D 0A         (0)           8         1         15:45:42.09         [1-Error]         30 0D 0A         (0)           9         1         15:45:42.09         [1-Error]         30 0D 0A         (0)           9         1         15:45:42.09         [1-Error]         (10)         (1)         (1)           1         15:45:42.099         [1-Error]         [COM 22] Write [19]Byte Success         [10]         (1)         [1]         [1]         [1]         [1]         [1]         [1]         [2]         [2]         [2]         [2]         [2]         [2]         [2]         [2]         [2]         [2]         [2]         [3]                                                                                                    |           |
| 4         1         15:45:42.102         [1-Error]         30:00 0A         (C)           5         1         15:45:42.102         [1-Error]         41:54:28:46:41:49:42:48:49:53:54:3D:30           6         1         15:45:42.102         [1-Error]         (C)         (C)         (C)           6         1         15:45:42.102         [1-Error]         (C)         (C)         (C)           7         1         15:45:42.09         [1-Error]         30:00 0A         (C)           8         1         15:45:42.09         [1-Error]         30:00 0A         (C)           9         1         15:45:42.09         [1-Error]         (C)         (C)         (C)           9         1         15:45:42.09         [1-Error]         (C)         (C)                                                                                                    |           |
| 5         1         15:45:42:102         (1:Error)         41:54:28:46:41:49:4C:48:49:53:54:3D:30           5         1         15:45:42:102         (1:Error)         (COM 22] Read Success : [19] Byte R           7         1         15:45:42:009         (1:Error)         30:00 DA         00           8         1         15:45:42:009         (1:Error)         41:54:28:46:41:49:4C:48:49:53:54:3D:30           9         1         15:45:42:089         [1:Error]         30:00 DA         00           9         1         15:45:42:089         [1:Error]         (COM 22] Clear : PURGE_TXABORT   P           10         1         15:45:42:089         [1:Error]         [COM 22] Clear : PURGE_TXABORT   P            Select Remedy Action         Select Remedy Action         11:Compare the select reserver in the select reserver in                                                                                                    |           |
| 6         1         1545422 102         [1-Error]         [COM 22] Read Success : [19] Byte R           7         1         1545422 009         [1-Error]         So DO DA         (COM 22) Read Success : [19] Byte R           8         1         1545422 009         [1-Error]         30 0D DA         (COM 22) Read Success : [19] Byte R           9         1         154542 009         [1-Error]         [COM 22] Write [19]Byte Success           9         1         154542 009         [1-Error]         [COM 22] Write [19]Byte Success           10         1         154542 009         [1-Error]         [COM 22] Clear : PURGE_TXABORT   P            Select Remedy Action         Select Remedy Action         Retr         Abort                                                                                                    | 20 30     |
| 0         1         154542.089         [1-Error]         30 0D 0A         (           1         154542.089         [1-Error]         30 0D 0A         (         (           8         1         154542.089         [1-Error]         30 0D 0A         (           9         1         154542.089         [1-Error]         (COM 22) Write [19]Byte Success           10         1         154542.089         [1-Error]         (COM 22) Clear: PURGE_TXABORT   P            *         *         *         *         *           Select Remedy Action         *         *         *         *                                                                                                    | and in    |
| I         15:45:42:009         [1-Error]         41:54:28:44:149:4C:48:49:53:54:30:53           I         15:45:42:009         [1-Error]         41:54:28:44:149:4C:48:49:53:54:30:53           I         15:45:42:009         [1-Error]         [COM 22] Write [19]Byte Success           I         15:45:42:009         [1-Error]         [COM 22] Write [19]Byte Success           I         15:45:42:009         [1-Error]         [COM 22] Clear: PURGE_TXABORT   P           I         5:45:42:009         [1-Error]         [COM 22] Clear: PURGE_TXABORT   P           I         5:45:42:009         [1-Error]         [COM 22] Clear: PURGE_TXABORT   P           I         5:45:42:009         [1-Error]         [COM 22] Clear: PURGE_TXABORT   P           I         5:45:42:009         [1-Error]         [COM 22] Clear: PURGE_TXABORT   P           I         5:45:42:009         [1-Error]         [I-Error]           I         5:45:42:009         [1-Error]         [I-Error]           I         5:45:40:000         [1-Error]         [I-Error]           I         5:45:40:000         [1-Error]         [I-Error]           I         5:45:40:000         [I-Error]         [I-Error]           I         5:45:40:000         [I-Error]         [I-Error] <t< td=""><td>ead in</td></t<>                                                                                                    | ead in    |
| Image: Second Second |           |
| Image: Select Remedy Action     Select Remedy Action                                                                                                    | 20 30     |
| I 154542.089 [1-Error] [COM 22] Clear: PURGE_TXABORT   P                                                                                                    |           |
|                                                                                                    | URGE_     |
| Select Remedy Action                                                                                                    | >         |
| Select Remedy Action                                                                                                    |           |
| Auto Recipe Setting Test Item                                                                                                    |           |
| Retr Abort                                                                                                    | _         |
|                                                                                                    |           |

Once the failure history has been cleared, click the **Auto** option and allow Daseul to retest the device:

| Model           | SM-G977U                  | H/W Ver<br>S/W Ver | REV0.1<br>SM-G977U | SKU              | SM-G977U<br>G977U    | DB Serv HOME(C<br>Buyer AL | GUMI) Cell Type Block Cel<br>PC NO. <u>NONE</u> |
|-----------------|---------------------------|--------------------|--------------------|------------------|----------------------|----------------------------|-------------------------------------------------|
| Process (       | Calibration(M)            |                    |                    |                  |                      | United Sector 1. 1993      |                                                 |
| PGM Ven         | JASEUL_V3.1.444.07 Calibr | ation(r00758)      | aubla aliah an it  |                  |                      | - 2                        |                                                 |
|                 | 100                       | U                  | ouble click an ite | em to view the   | details of the alarn | n.                         | 2.504                                           |
| _               | Message                   | DUT                | ID Name            | e ID S           | everity File Na      | ame Line                   | Function                                        |
|                 |                           |                    |                    |                  |                      |                            |                                                 |
|                 |                           |                    |                    |                  |                      |                            |                                                 |
|                 |                           |                    |                    |                  |                      |                            |                                                 |
|                 |                           |                    |                    |                  |                      |                            |                                                 |
|                 |                           |                    |                    |                  |                      |                            |                                                 |
|                 |                           |                    |                    |                  |                      |                            |                                                 |
|                 |                           |                    |                    |                  |                      |                            |                                                 |
|                 |                           |                    |                    |                  |                      |                            |                                                 |
|                 |                           |                    |                    |                  |                      |                            |                                                 |
|                 |                           |                    |                    |                  |                      |                            |                                                 |
|                 |                           |                    |                    |                  |                      |                            |                                                 |
|                 |                           |                    |                    |                  |                      |                            |                                                 |
|                 |                           |                    |                    |                  |                      |                            |                                                 |
|                 |                           |                    |                    |                  |                      |                            |                                                 |
|                 |                           |                    |                    |                  |                      |                            |                                                 |
| •               |                           |                    |                    |                  |                      |                            |                                                 |
| a               |                           |                    | THE                | **               |                      |                            | A 0                                             |
| Auto            | Recipe Setting            | Test Item          | HW Setting Se      | tting(Etc.) Etc. | -unc. Data           |                            | Alarm Hel                                       |
| :: (One Step) : | [ Machine Freq : 100 ms]  | DBMS Type : N/A    | 4                  |                  |                      | Level : [01-Error]         | 2 R 2019-09-10 15:48                            |

 $\odot$  2021 Samsung Electronics America, Inc.. All Rights Reserved Revised March 16, 2021